# WEB出願の手引き

## ① 本校ホームページ(入試・募集要項)QR コードへアクセス

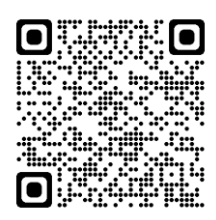

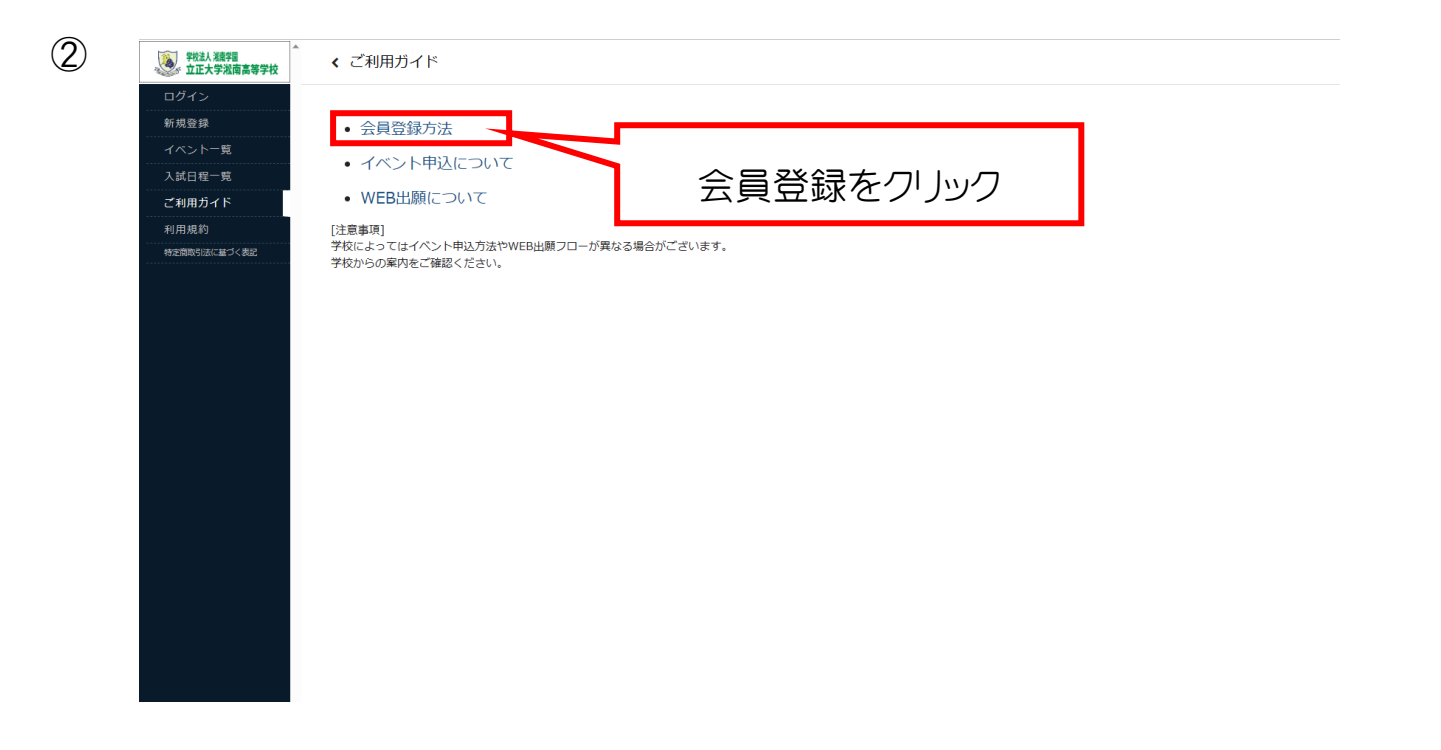

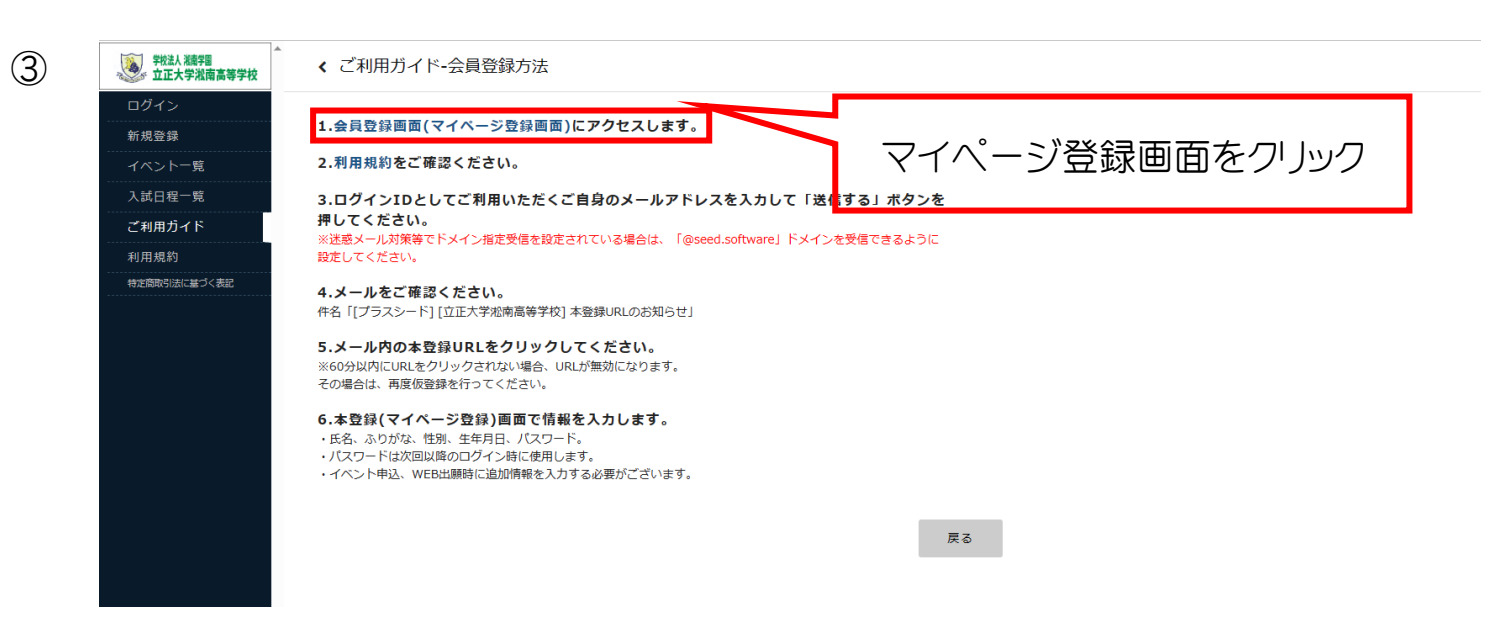

| 4   | 立正大学淞南高等学校<br>マイページ登録                                                                                                    |                                      |      |
|-----|----------------------------------------------------------------------------------------------------|--------------------------------------|------|
|     | ログインIDとしてご利用いただくご自身のメールアドレスを入力して「送信する」ァ<br>入力されたメールアドレス宛に、本登録用のURLリンクをお送りします。<br>メールをご確認の上、本登録URLIにアクセスしてください。                                                                                   | ボタンを押してください。                         |      |
|     | プラスシードでは1つのメールアドレスで複数の学校に対してログインが可能です。<br>また、1つのメールアドレスに対して兄弟や姉妹のアカウントを追加することも可能<br>すでに他の学校で登録済みの方は[ごちら]からログインしてください。<br>※迷惑メール対策等でドメイン指定受信を設定されている場合は、<br>1回2500.501Warfer ドメイン指定受信を設定されている場合は、 | <sup>&amp;です.</sup><br>メールアドレ        | スを入力 |
|     | チェックをいれる メールアドレス                                                                                                    |                                      |      |
|     | □ 利用規約に同意します                                                                                                    |                                      |      |
|     | 送信する                                                                                                    | <b>ク</b> リック                         |      |
| ⑤届い | たメールを開き、記載の URL をクリッ                                                                                                    | ク                                    |      |
|     | From PLUS SEED                                                                                                    |                                      |      |
|     | [プラスシード] [立正大学淞南高等学校] 本登録URLのお知らせ                                                                                                    |                                      |      |
|     | m Yahoo!カレンダーに登録                                                                                                    |                                      |      |
|     | ※このメールはWEB出願システム「プラスシード」から自動送信しています。                                                                                                    |                                      |      |
|     | ブラスシードへの仮登録が完了しました。                                                                                                    |                                      | クリック |
|     | 下記に記載されているURLから、本登録のお手続きをお願いいたします。                                                                                                    |                                      | 1    |
|     | nups//seed.sonware/mail_aum_complete/r0ken=ddraec/sps//rec539836823e154d53098e<br>※60分以内にLIPLをクリックさわかい場合、LIPLが無効にたります<br>その場合は、再度仮登録を行ってください。                                                    | icuciterascribol_code=snonangakuen_n |      |

### マイページ登録

| ※保護<br>※氏                                                          | 皆ではなく受験生の情報を入力ください<br>名には常用漢字を使用してください |            |
|--------------------------------------------------------------------|----------------------------------------|------------|
| 受験生氏名(姓) 💥                                                         | 受験生氏名(名)  💥                            |            |
| 氏名(姓)                                                              | 氏名(名)                                  |            |
| ※氏名には常用漢字を使用してください<br>ふりがな(姓) ※                                    | ふりがな (会) ※                             |            |
| ふりがな(姓)                                                            | ふりがな(名)                                |            |
| <ul> <li>● 男性 ○ 女性</li> <li>生年月日 ※</li> <li>▼元号 ▼年 ▼月 月</li> </ul> | ▼∃ B                                   | 必要事項をすべて入力 |
| <b>メールアドレス(ログイン時に使用)</b><br>rvvoj58566@yahoo.co.jp                 |                                        |            |
| パスワード ※                                                            |                                        |            |
|                                                                    | (半角英数8文字以上)                            |            |

| マイページ登録                                | _ |
|----------------------------------------|---|
| 登録が完了しました<br>ログインする                    |   |
| システム運用:モチベーションワークス株式会社 利用規約&プライノ©・ポリシー |   |

# ⑧届いたメールを開き、記載の URL をクリック

 $\overline{\mathcal{I}}$ 

| 📴 Yahoo!カレン                                                                                                    | ダーに登録                                                                                                    |                                                                                                    |               |                    |                   |
|----------------------------------------------------------------------------------------------------|----------------------------------------------------------------------------------------------------|----------------------------------------------------------------------------------------------------|---------------|--------------------|-------------------|
| ※このメールは                                                                                                    | tWEB出願シス                                                                                                    | テム「プラスシード」から自動は                                                                                                    | 送信しています。      |                    |                   |
| プラフミードノ                                                                                                    |                                                                                                    | コマルキルた                                                                                                    |               |                    |                   |
| ログイン後は~                                                                                                    | イベントの申し                                                                                                    | こうしょした。<br>込みやWEB出願が可能です。                                                                                                    |               |                    |                   |
| ※WEB出願は-<br>学校の公式ホ-                                                                                                    | ー部学校ではご<br>- ムページをご?                                                                                                    | 利用いただけませんので、<br><sup>確認ください。</sup> クリック                                                                                                    |               |                    |                   |
| ログインはこれ<br>https://seed.so                                                                                                    | <del>5/5</del><br>ftware/login                                                                                                    |                                                                                                    |               |                    |                   |
|                                                                                                    |                                                                                                    | 1                                                                                                    |               |                    |                   |
| 学校法人 浅東宇国<br>ウエーナ 学校法内 浅東宇国                                                                                                    | < 入試日程一覧                                                                                                    | 〔「立正大学淞南高等学校]                                                                                                    |               |                    | *** <sub>2</sub>  |
| 沿南 太郎                                                                                                    |                                                                                                    |                                                                                                    |               |                    |                   |
| イベント一覧                                                                                                    | 入試日程を1つ選択                                                                                                    | してください                                                                                                    |               |                    |                   |
| イベント申込状況                                                                                                    | DAILY H                                                                                                    |                                                                                                    | Brown La      | LA NOT VIJE        |                   |
| 入試日程一覧                                                                                                    | 2024年2月10日(:                                                                                                    | ±)                                                                                                    | 令和6年度入試(DEMO) | 2023年7月7日(金) 0時00分 | → ~ 2024年1月19日(金) |
| 登録情報の変更                                                                                                    |                                                                                                    |                                                                                                    | _             |                    |                   |
| アカウント情報                                                                                                    |                                                                                                    |                                                                                                    |               |                    |                   |
| アカウント情報<br>ご利用ガイド<br>利用規約<br>他定時時間に基づく表記                                                                                                    | 入試E                                                                                                    | 1程一覧をクリック                                                                                                    |               | 出願する試験を            | クリック              |
| アカウント情報<br>ご利用ガイド<br>利用規約<br>特定時時3法に基バ表記<br>ログアウト (中<br>テスド画面ログアウト                                                                                                    | 入試E                                                                                                    | 3程一覧をクリック                                                                                                    |               | 出願する試験を            | クリック              |
| アカウント情報<br>ご利用ガイド<br>利用規約<br>伸定随助SHIC 基バ表記<br>ログアウト (中<br>デスト画面ログアウト                                                                                                    | 入試E                                                                                                    | 3程一覧をクリック                                                                                                    |               | 出願する試験を            | クリック              |
| アカウント情報<br>ご利用ガイド<br>利用規約<br>作芝BRF3時に基づく表記<br>ログアウト ©◆<br>テスト風風ログアウト                                                                                                    | 入試E                                                                                                    | 3程一覧をクリック                                                                                                    |               | 出願する試験を            | ·クリック             |
| アカウント情報<br>ご利用ガイド<br>利用規約<br>特定時時間に基バ表記<br>ログアウト (ゆ<br>テスト馬車ログアウト                                                                                                    | 入試E                                                                                                    | 日程一覧をクリック                                                                                                    |               | 出願する試験を            | · <i>י</i> רש     |
| アカウント情報       ご利用ガイド       利用規約       特定院院はに基づく表記       ログアウト       デスト集直ログアウト       デスト集直ログアウト       第二人学気用高馨学校       泡沫大学気用高馨学校       水南、太郎       イペントー覧                                                                                                    | 入試日程-覧 -<br>#####                                                                                                    | 3程一覧をクリック<br><sup>日程詳細</sup>                                                                                                    |               | 出願する試験を            | ·クIJック            |
| アカウント情報<br>ご利用ガイド<br>利用規約<br>サビBRRの日にと当くそれ<br>ログアウト C+<br>テスト画面ログアウト<br>マスト画面ログアウト<br>米本本加<br>イベントー覧<br>イベント申込状況<br>入試日程一覧                                                                                                    | 入試日程-覧-<br>######<br>IDB#6<br>IDB#6                                                                                                    | 日程一覧をクリック<br>日程詳細                                                                                                    |               | 出願する試験を            | ヮ゚゚゚゚゚IJック        |
| アカウント情報<br>ご利用ガイド<br>利用規約<br>中立時時回に基づく売む<br>ログアウト ©◆<br>テスト画面ログアウト<br>***********************************                                                                                                    | <ul> <li>入試日程一覧 -</li> <li></li></ul>                                                                                                    | <ul> <li>日程一覧をクリック</li> <li>日程詳細</li> <li><sup>令相6年裏入試 (DEMO)</sup></li> <li>2024年2月10日(土)</li> <li>クレジットカード、ベイジー、コンビニ試済</li> </ul>                                                                                                    |               | 出願する試験を            | ヮ゚゚゚リック           |
| アカウント情報<br>ご利用ガイド<br>利用規約<br>作文5時時間に基づく表記<br>ログアウト □ゆ<br>テスト周囲ログアウト                                                                                                    | <ul> <li>入試日程一覧。</li> <li>              み就日程一覧。<br/>後集環境      </li> <li>             が独日<br/>が定用(の)決済手段             出職期間      </li> </ul>                                                                                                    | 日程一覧をクリノック<br>日程詳細<br>今和6年度入試 (DEMO)<br>2024年2月10日(土)<br>クレジットカード、ベイジー、コンビニ決済<br>2023年7月7日(金) 0時00分 ~ 2024年1月19日(金) 23時595                                                                                                    |               | 出願する試験を            | ·クリック             |
| アカウント情報         ご利用ガイド         利用規約         地支防防(地営づく売却)         ログアウト       □ゆ         デスト周囲ログアウト         学スト周囲ログアウト         「加索太郎         イペントー覧         イペントー覧         イペントー覧         イペントー覧         イベントー覧         ス試出服状況         登録情報の変現         アカウント情報                                                                                                    | <ul> <li>入試日程一覧。</li> <li>         み就日程一覧。     </li> <li>         が服名         が限名         ば残日         彼定料の決済手段         出腺期間         横定料     </li> </ul>                                                                                                    | <ul> <li>日程一覧をクリノック</li> <li>日程詳細</li> <li>今和6年度入試 (DEMO)</li> <li>2024年2月10日(土)</li> <li>クレジットカード、ベイジー、コンビニ決済</li> <li>2023年7月7日(金) 0時00分 ~ 2024年1月19日(金) 23時595</li> <li>・ 立正大学恐怖高等学校入学校定月 20,000円</li> </ul>                                               | ÷             | 出願する試験を            | ·クリック             |
| アカウント情報       ご利用ガイド       利用規約       地区500018に基づく表記       ログアウト       テスト風面ログアウト       デスト風面ログアウト       水田大学浜南高等学校       北市大学浜南高等学校       北市大学浜南高等学校       北市大学浜南高等学校       北市大学浜南高等学校       北市大学浜南高等学校       北市大学浜南高等学校       北市大学浜南高等学校       北市大学浜南高等学校       北市大学浜南高等学校       北市大学浜南高等学校       北市大学浜南高等学校       北市大学浜南高等学校       北市大学浜南京等学校       北市大学浜南京等学校       北市大学派市大学校       日本市大学派市大学派市大学校       日本市大学派市大学派市大学派市大学派市大学派市大学派市大学派市大学派       日本市大学派市大学派市大学派市大学派市大学派市大学派市大学派       日本市大学派市大学派市大学派市大学派市大学派       日本市大学派市大学派市大学派市大学派市大学派市大学派市大学派市大学派       日本市大学派市大学派市大学派市大学派市大学派市大学派市大学派市大学派市大学派市大学派 | <ul> <li>入試日程一覧。</li> <li>休憩日</li> <li>休憩日</li> <li>秋泉日</li> <li>秋泉日</li> <li>秋泉日</li> <li>秋泉日</li> <li>秋泉日</li> <li>秋泉日</li> <li>秋泉日</li> <li>秋泉日</li> <li>秋泉日</li> <li>秋泉日</li> <li>秋泉日</li> <li>秋泉日</li> <li>秋月</li> <li>秋泉日</li> <li>秋月</li> <li>秋泉日</li> <li>秋月</li> <li>秋月</li> <li>秋月</li> <li>秋月</li> <li>秋月</li> <li>秋月</li> <li>秋月</li> <li>秋月</li> <li>秋月</li> <li>秋月</li> <li>秋月</li> <li>秋月</li> <li>秋月</li> <li>秋月</li> <li>秋月</li> <li>秋月</li> <li>秋月</li> <li>秋月</li> <li>秋月</li> <li>秋月</li> <li>秋月</li> <li>秋日</li> <li>秋日</li></ul> | 日程一覧をクリリック<br>日程詳細<br>今和6年度入財 (DEMO)<br>2024年2月10日(土)<br>クレジットカード、ペイジー、コンビニ決済<br>2023年7月7日(金) 0時00分 ~ 2024年1月19日(金) 23時595<br>・ 立正大学応徳高等学校入学地走村 20,000円<br>利用可能                                                                                               | ÷             | 出願する試験を            | ·クי שיר           |
| アカウント情報       ご利用ガイド       利用規約       地区外回転回道マス部       ログアウト       アスト風面ログアウト       テスト風面ログアウト       アスト風面ログアウト       水気       北京大学浜南高等学校       北京大学浜南高等学校       北京大学浜南高等学校       北京大学浜南高等学校       北京市山田県大学浜市高等学校       北京市山田県約       神田原約       神田原約                                                                                                    | <ul> <li>入試日程一覧。</li> <li>外試日程一覧。</li> <li>外紙買項</li> <li>が除日</li> <li>が原日</li> <li>秋定料の決済手段</li> <li>地勝明間</li> <li>40定料</li> <li>オンライン合否確認</li> <li>合格発表日時</li> </ul>                                                                                                    | 日程一覧をクリック<br>日程詳細<br>今初6年度入試 (DEMO)<br>2024年2月10日(土)<br>クレジットカード、ペイジー、コンビニ決済<br>2023年7月7日(金) 0時00分 ~ 2024年1月19日(金) 23時595<br>・ 立正大学志端高高学校入学地走料 20,000円<br>利用可能<br>2024年2月16日(金) 10時00分 ~ 2024年2月23日(金) 0時00                                                   | ÷             | 出願する試験を            | ·クי שיל           |
| アカウント情報         ご利用ガイド         利用規約         地工大学法局高等学校         2次ト国国ログアウト         「シスト国国ログアウト         アスト国国ログアウト         アスト国国ログアウト         「シスト国国ログアウト         アスト国国ログアウト         「シスト国国ログアウト         「シスト国国ログアウト         「シスト国国ログアウト         「シスト国国ログアウト         「シスト国王の学校会会会会会会会会会会会会会会会会会会会会会会会会会会会会会会会会会会会会                                                                                                    | <ul> <li>入試日程一覧・</li> <li>参集業項</li> <li>が除る</li> <li>が除日</li> <li>が原日</li> <li>が原日</li> <li>が原日</li> <li>が原日</li> <li>が原日</li> <li>が原日</li> <li>の次所手段</li> <li>二、「大子」のの次所手段</li> <li>二、「大子」のの次の子の次所</li> </ul>                                                                                                    | 日程計細<br>今和6年度入試(DEMO)<br>2024年2月10日(土)<br>クレジットカード、ペイジー、コンビニ決済<br>2023年7月7日(金) 0時00分 ~ 2024年1月19日(金) 23時595<br>・ 立正大学記佛篇等学校入学地定料 20,000円<br>利用可能<br>2024年2月16日(金) 10時00分 ~ 2024年2月23日(金) 0時00分                                                                | ÷             | 出願する試験を            | ·クי שיל           |
| アカウント情報         ご利用ガイド         利用規約         サビEBBS号IECE BJ く表記         ログアウト       「ゆ         テスト画面ログアウト         アカンスト画面ログアウト         水       二方大学派備高等学校         水素       二方、大学派備高等学校         水素       大バントー覧         イベントー覧       イベント申込状況         入試出無状況       登録情報の変更         アカウント情報       ご利用ガイド         利用規約       株空間の回転用くたまご         レグアウト       「ゆ         テスト画面ログアウト       「ゆ         テスト画面ログアウト       「ゆ                                                                                                    | <ul> <li>入試日程一覧 -</li> <li>参集策項</li> <li>が除名</li> <li>が除日</li> <li>が原日</li> <li>が原日</li> <li>が原日</li> <li>が原日</li> <li>が原日</li> <li>が原日</li> <li>・</li> <li>・</li></ul>                                  | 日程一覧をクリック<br>日程詳細<br>今和6年度入試 (DEMO)<br>2024年2月10日(土)<br>クレジットカード、ペイジー、コンビニ決済<br>2023年7月7日(金) 0時00分 ~ 2024年1月19日(金) 23時595<br>・ 立正大学記物画等学校入学後定料 20,000円<br>利用可隔<br>2024年2月16日(金) 10時00分 ~ 2024年2月23日(金) 0時00<br>利用可隔<br>・ 入学新手続金 153,000円<br>・ 入学新手続金 153,000円 | ÷             | 出願する試験を            | ·ク! Jック           |
| アカウント情報         ご利用ガイド         利用規約         サ芝BNSHELEIJCEIJCEIJCEIJCEIJCEIJCEIJCEIJCEIJCEIJC                                                                                                    | <ul> <li>入試日程一覧 -</li> <li>              み就日程一覧 -         </li> <li>             かないのないのでのでのでのでのでのでのでのでのでのでのでのでのでのでのでのでのでの</li></ul>                                                                                                    | 日程一覧をクリック 日程詳細 令和6年度入試(DEMO) 2024年2月10日(土) クレジットカード、ペイジー、コンビニ決済 2023年7月7日(金) 0時00分 ~ 2024年1月19日(金) 23時595 ・ 近正大学完備高等学校入学域定料 20,000円 料用可縮 2024年2月16日(金) 10時00分 ~ 2024年2月23日(金) 0時00 利用可縮 ・ 入学時手続金(入夏生) 255,000円 ベイジー                                           |               | 出願する試験を            | ·クリリック            |

| 学校进入 粮学器 立正大学 湖南高等学校        | < 入試日程-               | -覧-日程詳細-出願                                                                                 | 27U3         |
|-----------------------------|-----------------------|--------------------------------------------------------------------------------------------|--------------|
| 地南 太郎                       | ※氏名等を変更す              | る場合は [こちら]                                                                                 |              |
| イベントー覧                      | 入試日程                  |                                                                                            |              |
| イベント中込状況                    | 学校名                   | 立正大学彩索高等学校                                                                                 |              |
| 入試出開状況                      | 試験名                   | ① (DEMO)                                                                                   |              |
| 登録情報の変更                     | 試験日                   | 2024年2月10日(土)                                                                              |              |
| アカウント債報                     |                       |                                                                                            |              |
| ご利用ガイド                      | 受験生情報 ※               | の項目は入力/選択必須                                                                                |              |
| NUER 758 NU<br>特定国际可法に属づく表記 |                       |                                                                                            | ― 必安争項を9へて入力 |
| ログアウト 🕞                     | 氏名                    | 光南 太郎                                                                                      |              |
| テスト画面ログアウト                  | ふりがな                  | しょうなん たろう                                                                                  |              |
|                             | 性別                    | 男性                                                                                         |              |
|                             | 生年月日 💥                | 平成20年10月10日                                                                                |              |
|                             | 郵便番号 🎽<br>(ハイフン付き・年月) | 彭使昌号                                                                                       |              |
|                             | 住所 💥                  | 住所                                                                                         |              |
|                             | 受験生写真 💥               | <u>会辞する</u><br>※ 仮ROOpx 現在の取取 以上の現在の画像を登録してください<br>(目表: 4%)com × 時4.0cm)<br>※ファイルサイズは4MBまで |              |
|                             | 電話番号 💥<br>(ハイフン付き・デ丸) | 電話香号                                                                                       |              |

写真についてはアップロードしてください。(あらかじめ端末に写真データの準備をお

願いします。)

| ¥秋法人 湘南宇宙<br>立正大学湘南高等学校                                                                               | < 入試日程一覧                                                                      | - 日程詳細 - 出願內容の確認                                                                           |
|----------------------------------------------------------------------------------------------------|-------------------------------------------------------------------------------|--------------------------------------------------------------------------------------------|
| 淞南 太郎                                                                                                 | サナセギュー・デュスムのサー                                                                | 令和6年3月                                                                                     |
| イベント一覧                                                                                                | 保護者氏名                                                                         | 炮南 花子                                                                                      |
| イベント申込状況                                                                                              | 保護者ふりがな                                                                       | しょうなん はなこ                                                                                  |
| 入試日程一覧                                                                                                | 受験時連絡先電話番号                                                                    | 090-1234-1234                                                                              |
| 入試出願状況                                                                                                |                                                                               |                                                                                            |
| 登録情報の変更                                                                                               | 支払いについて                                                                       |                                                                                            |
| アカウント情報                                                                                               |                                                                               |                                                                                            |
| ご利用ガイド                                                                                                |                                                                               | 立正大学扼南高等学 20,000円<br>校入学検定科 20,000円                                                        |
| 利用規約                                                                                                  | <b>46</b> (本約)                                                                | システム利用料 51 円                                                                               |
| ログアウト                                                                                                 |                                                                               | お支払い会計金額 20.517円(2.3)                                                                      |
|                                                                                                    | チェッ                                                                           | n/2 + n/2                                                                                  |
|                                                                                                    | 支払方法                                                                          |                                                                                            |
|                                                                                                    | 0                                                                             | NUX降は出版のキャンセルでき <mark>プロへ。 快走料</mark> や手数料は一切返金できませんのでご注意ください。                             |
|                                                                                                    |                                                                               | ※送意メール対策時でドメイン指定受信を設定されている場合は、                                                             |
|                                                                                                    |                                                                               | 『@reed.ser.ware』ドメインを受信できるように設定してください。                                                     |
|                                                                                                    |                                                                               | 山願データの送信と検定料の決済を行うにあたり、                                                                    |
|                                                                                                    |                                                                               | ■ WEB出願システム「プラスシード」の利用規約 に同意します                                                            |
|                                                                                                    |                                                                               | EZ Verz                                                                                    |
|                                                                                                    |                                                                               |                                                                                            |
|                                                                                                    | 「送信する」ボタン                                                                     | を押した後、出職完了の両面が表示されるまでに両面を閉じたりプラウザの「戻る」ホタンを押すと、                                             |
|                                                                                                    | 出願が取り消しとない                                                                    | りますのでご注意くたさい。                                                                              |
|                                                                                                    |                                                                               | ы 17710                                                                                    |
| ■ Yahoo!カレンダーに登録                                                                                      |                                                                               |                                                                                            |
| ■ Yahoo!カレンダーに登録                                                                                      |                                                                               |                                                                                            |
| ※このメールはWEB出願!                                                                                         | システム「プラスシー                                                                    | - ド」から自動送信しています。                                                                           |
|                                                                                                    |                                                                               |                                                                                            |
| 立正大学巡南高等学校のフ                                                                                          | 、学試験(令和6年度)                                                                   | 入説(DEMO))への出願手続きを行いました。                                                                    |
| 立正大学巡南高等学校の入<br>現時点では出職が完了して                                                                          | ↓学試験(令和6年度)<br>こおりません。                                                        | 入説(DEMO)) への出版手続きを行いました。                                                                   |
| 立正大学巡南高等学校のフ<br>現時点では出験が完了して<br>お支払い後に出験が完了と                                                          | 「学試験(令和6年度)<br>こおりません。<br>となるため以下の支払                                          | 入説(DEMO))への出版手続きを行いました。<br>先情報をご確認いただき、                                                    |
| 立正人学活南高等学校の7<br>現時点では出職が完了して<br>お支払い後に出職が完了と<br>必ず支払い期限までにコン<br>2、全球内後に回転のデー                          | ↓学想験(令和6年度)<br>こおりません。<br>となるため以下の支払<br>ンビニ(ローソン、ファ<br>ン:ロードが可能とか             | 入説(DEMO))への出版手続きを行いました。<br>先情報をご確認いただき、<br>*ミリーマート、ミニストップ、セイコーマート)でお支払いをお願いいたします。<br>Detat |
| 立正人学活体高等学校の7<br>現時点では出職が完了して<br>お支払い後に出職が完了さ<br>必ず支払い期限までにコン<br>入金確認後に受験票のダヴ<br>◆入試情報                 | N学試験(令和64日暮)<br>こおりません。<br>となるため以下の支払<br>ンビニ(ローソン、ファ<br>ウンロードが可能とな            | 入熱(DEMO))への出版手続きを行いました。<br>先情報をご確認いただき、<br>rミリーマート、ミニストップ、ゼイコーマート)でお支払いをお願いいたします。<br>ります。  |
| 立正人学述南高等学校の7<br>現時点では出職が完了して<br>お支払い後に出職が完了さ<br>必ず支払い期限までにつう<br>入金確認後に受験薬のダウ<br>◆入試情報<br>学校名:立正大学滋南高等 | ↓学試験(令和6年度)<br>たおりません。<br>となるため以下の支払<br>レビニ(ローソン、ファ<br>ケンロードが可能とな<br>身学校<br>− | X熱(DEMO))への出版手続きを行いました。<br>先情報をご確認いただき、<br>rミリーマート、ミニストップ、ゼイコーマート)でお支払いをお願いいたします。<br>ります。  |

入学検定料のお支払いは出願期間内にお済ませください。入学検定料のお支払いが確

認されると、受験票の印刷ができるようになります

# (立正大学淞南高等学校] コンビニ決済入金確認のお知らせ ■ Yahoolカレンダーに登録 ※このメールはWEB出願システム「プラスシード」から自動送信しています。 コンビニ決済で検定料の入金を確認しました。 プラスシードのマイページ上り受除票の発行が可能です。 https://seed.software/student/admission/apply\_detail/143707 ◆入試情報 学校名: 立正大学淞南高等学校

試験名:令和6年度入試 (DEMO)

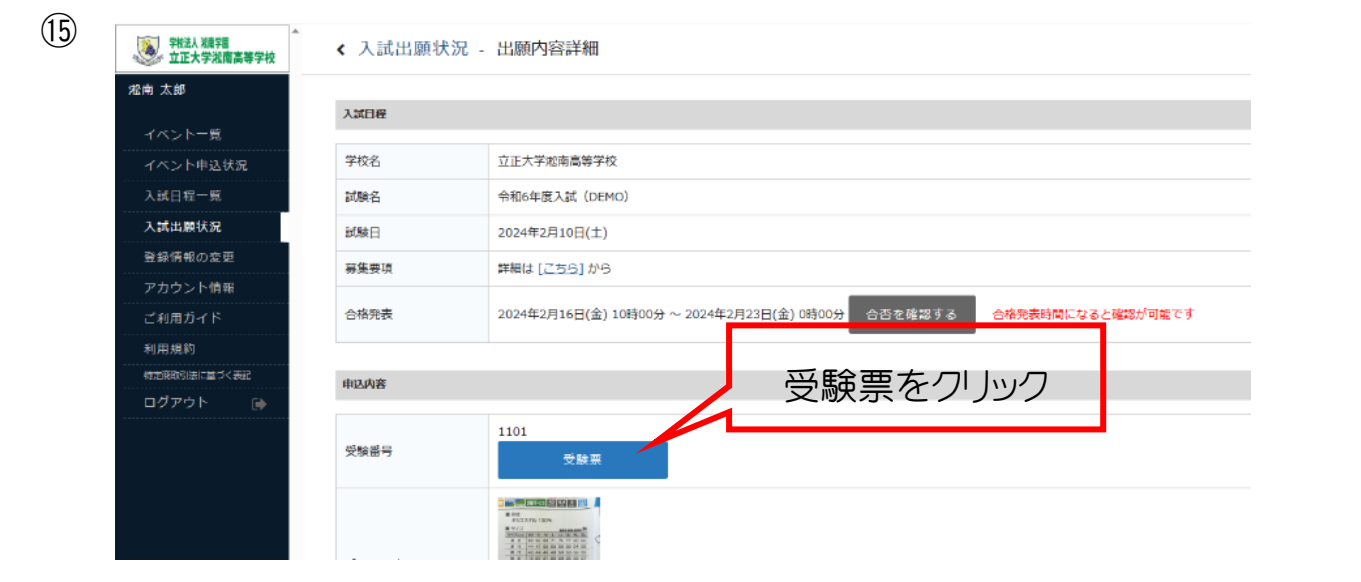

(14)